# **CryptoEngine**

## CryptoEngine 登録方法

### Step.1

「cryptoengine」と検索していただくか、以下の URL で、 サイトを表示してください。 https://cryptotradeengine.com/

#### Step.2

「Register」をクリックしてください。

|                                                        |                                                      |                                                        |                                |                                                        |                                                    | ×                 |
|--------------------------------------------------------|------------------------------------------------------|--------------------------------------------------------|--------------------------------|--------------------------------------------------------|----------------------------------------------------|-------------------|
| ₩ CryptoEngine                                         | Exchange 🔹                                           | Funds • Orders •                                       | 0                              | Support 🔹 🖲 Info                                       | Log In                                             | Register          |
| BCH/ETH<br>1.511769 \$330.95<br>Volume: 455.248214 BCH | 1.37%<br>ETH/USDT<br>219.23480 :<br>Volume: 1.431.99 | -3.06%<br>\$219.23<br>756 ETH 0.407874<br>Volume: 329. | 0.64%<br>\$89.21<br>174751 LTC | ETH/BTC<br>0.01845 \$219.23<br>Volume: 1,471.60275 ETH | -2.64% LTC/USDT<br>89.210144 9<br>Volume: 339.9304 | -2.42%<br>\$89.21 |
| Markets                                                |                                                      |                                                        |                                |                                                        |                                                    | Find Market 9     |
| Market                                                 | Coin                                                 | Last Price                                             | 24h Change                     | 24h High                                               | 24h Low                                            | 24h Volume        |
| APO/BTC                                                | Apollon Token                                        | 0.000001 / \$0.01                                      | 0.00%                          | 0.000001                                               | 0.000001                                           | 1,000.000000      |
| APO/ETH                                                | Apollon Token                                        | 0.000007 / \$0.01                                      | 0.00%                          | 0.000007                                               | 0.000007                                           | 10,000.000000     |
| BCH/BTC                                                | Bitcoin Cash                                         | 0.027903 / \$330.95                                    | -1.12%                         | 0.028514                                               | 0.027849                                           | 336.947848        |
| BCH/ETH                                                | Bitcoin Cash                                         | 1.511769 / \$330.95                                    | 1.37%                          | 1.524900                                               | 1.470114                                           | 455.248214        |
| BCH/USDT                                               | Bitcoin Cash                                         | 330.951635 / \$330.95                                  | -1.91%                         | 339.879090                                             | 326.380620                                         | 346.207150        |
| BTC/USDT                                               | Bitcoin                                              | 11887.912776 / \$11887.91                              | -0.31%                         | 12073.865609                                           | 11546.387909                                       | 126.583712        |
| BTH/BTC                                                | Bitcoin Hexagon                                      | 0.000000 / \$0.00                                      | 0.00%                          | 0.000000                                               | 0.000000                                           | 0.000000          |

## Step.3

メールアドレス、パスワード、 パスワードの確認を入力し、 「l agree to accept license agreement」 にチェックをし、最後に「Register」を クリックしてください。

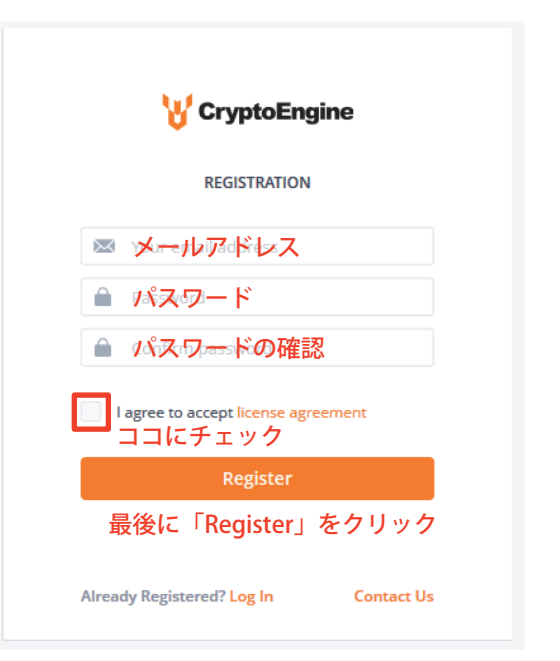

こちら

#### Step.4

右図が表示されたら、チェックをし、 表示された指示に従いパネルを選択し、 「VERIFY」をクリックしてください。

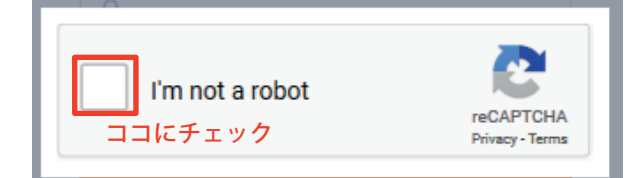

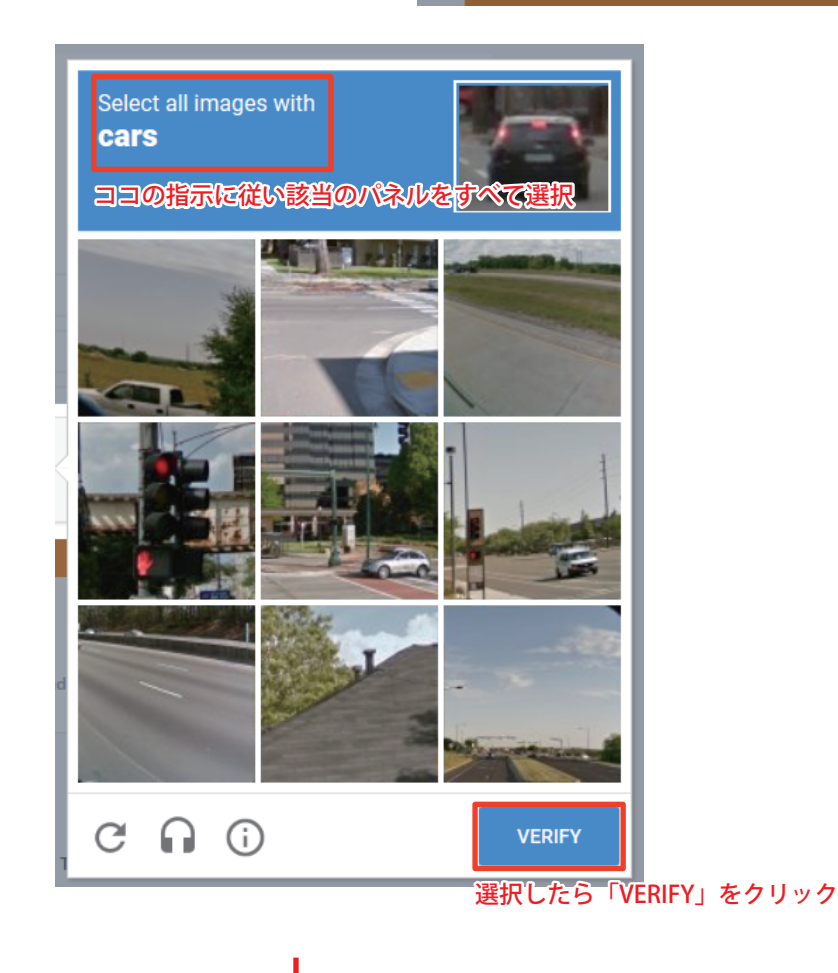

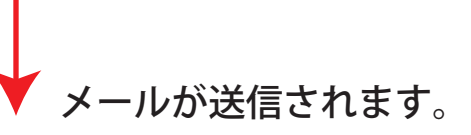

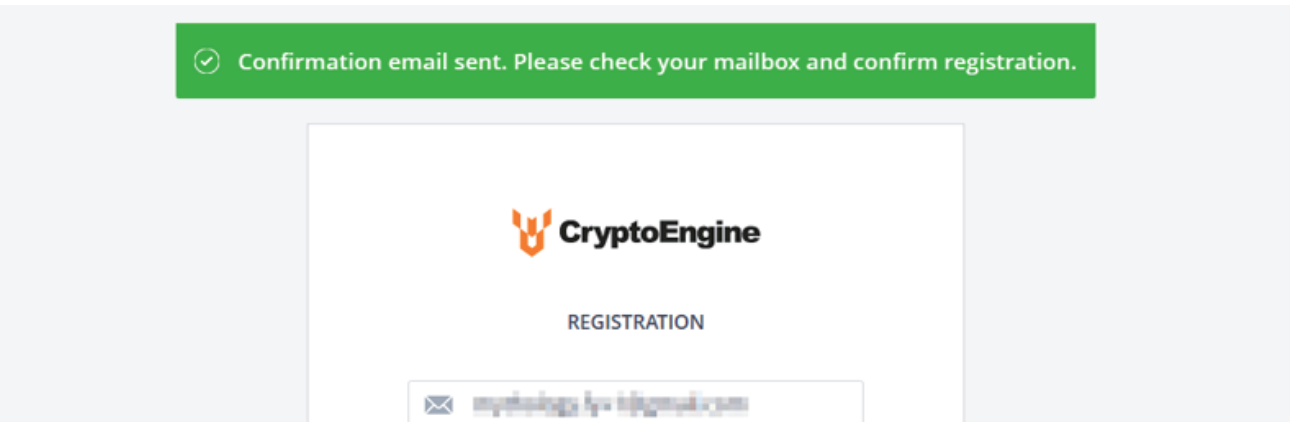

#### 以下のメールが届きますので「Verify Email」をクリックしてください。

|   | Email confirmation required ⊃ 🖂信トレイメ                                                                        |                      |          | Ð    | Ø |  |  |  |
|---|----------------------------------------------------------------------------------------------------|----------------------|----------|------|---|--|--|--|
| • | <b>no_reply@cryptotradeengine.com</b> sendgrid.net <u>経由</u><br>To 自分 ▼                                     | <b>1</b> 3:19 (8 分前) | ☆        | •    | ÷ |  |  |  |
|   | xA 英語 ▼ > 日本語 ▼ メッセージを翻訳                                                                                    | 次の言語で無               | 効にする     | ; 英語 | × |  |  |  |
|   | Hi set 1 big year anno                                                                                      |                      |          |      |   |  |  |  |
|   | Welcome to CryptoEngine!                                                                                    |                      |          |      |   |  |  |  |
|   | Click the button below to complete verification:                                                            |                      |          |      |   |  |  |  |
|   | Verify Email ココをクリック                                                                                        |                      |          |      |   |  |  |  |
|   | 5 Security Tips:                                                                                            |                      |          |      |   |  |  |  |
|   | * DO NOT give your password to anyone!                                                                      |                      |          |      |   |  |  |  |
|   | * DO NOT call any phone number for someone claiming to be Support!                                          |                      |          |      |   |  |  |  |
|   | * DO NOT send any money to anyone claiming to be a member of CryptoEngine!                                  |                      |          |      |   |  |  |  |
|   | * Enable Google Two Factor Authentication!                                                                  |                      |          |      |   |  |  |  |
|   | * Make sure you are visiting CryptoEngine website!                                                          |                      |          |      |   |  |  |  |
|   | Sincerely,                                                                                                  |                      |          |      |   |  |  |  |
|   | The CryptoEngine Team                                                                                       |                      |          |      |   |  |  |  |
|   | If you're having trouble with the button above, copy and paste the URL below into your web browser:         |                      |          |      |   |  |  |  |
|   | https://cryptotradeengine.com/auth/confirm-email?code=CfDJ8B8zclTb8ENFptBG3g67O5Sjt9p4%2F44takwsem86E7%2B30 | wcAL8qc5m%           |          |      |   |  |  |  |
|   | 2BOAnwX0n837V4EaPTO4I57R2sGwsdNazmAzb3YBEEuXNRNefnBCwnELleDPkXbO5nLOW/v215R3QTbb/v/P2vaTd9b1v59Q5           | 7swlp16tW7dG         | tEltP8si | GTOb | 2 |  |  |  |

#### Step.6

#### 以下の画面が表示されたら、登録したメールアドレスとパスワードで、 ログインしてください。

c50iV%2FKqNuZ34Dj7UPxnT8Rt9jM4ysfMYjxOOvCsY3Z3M2uK1WVak6nQDx0AWJzve%2B5mR6wl6BNhhUvjKtyw%3D%3D&email=ysk2938@gmail.com

| CryptoEngine Exch                                        | ange • Funds                                   | v Orders v 🕑 U                            | ser successfully activated                          | Support  ·                                                | Info 💻 🔹                               | Log In Register                         |
|----------------------------------------------------------|------------------------------------------------|-------------------------------------------|-----------------------------------------------------|-----------------------------------------------------------|----------------------------------------|-----------------------------------------|
|                                                          |                                                |                                           |                                                     |                                                           |                                        | ココからログイン                                |
| APO/ETH<br>0.000010 \$0.00<br>Volume: 149,831,428525 APO | 42.86% BTC/USDT<br>10673.220<br>Volume: 223.08 | -6.15% BCH/E<br>474 \$10673.22<br>Volume: | <b>BTC</b> 14.78%<br>207 \$354.51<br>428.620013 BCH | ETH/USDT<br>209.33486 \$209.33<br>Volume: 1,804.13067 ETH | -0.16% BCH/ET<br>1.69904<br>Volume: 58 | H 7.90%<br>84 \$354.51<br>17.035347 BCH |
| Markets                                                  |                                                |                                           |                                                     |                                                           |                                        | Find Market                             |
| Market                                                   | Coin                                           | Last Price                                | 24h Change                                          | 24h High                                                  | 24h Low                                | 24h Volume                              |
| APO/BTC                                                  | Apollon Token                                  | 0.000001 / \$0.00                         | 0.00%                                               | 0.000001                                                  | 0.000001                               | 0.000000                                |
| APO/ETH                                                  | Apollon Token                                  | 0.000010 / \$0.00                         | 42.86%                                              | 0.000010                                                  | 0.000007                               | 149,831.428525                          |
| BCH/BTC                                                  | Bitcoin Cash                                   | 0.033207 / \$354.51                       | 14.78%                                              | 0.033847                                                  | 0.028903                               | 428.620013                              |
| BCH/ETH                                                  | Bitcoin Cash                                   | 1.699084 / \$354.51                       | 7.90%                                               | 1.728773                                                  | 1.569203                               | 587.035347                              |
| BCH/USDT                                                 | Bitcoin Cash                                   | 354.511259 / \$354.51                     | 7.43%                                               | 359.524092                                                | 327.032998                             | 322.368040                              |
| BTC/USDT                                                 | Bitcoin                                        | 10673.220474 / \$10673.22                 | -6.15%                                              | 11393.814072                                              | 10528.432806                           | 223.081425                              |
| BTH/BTC                                                  | Bitcoin Hexagon                                | 0.000000 / \$0.00                         | 0.00%                                               | 0.000000                                                  | 0.000000                               | 0.000000                                |
| BTH/ETH                                                  | Bitcoin Hexagon                                | 0.000000 / \$0.00                         | 0.00%                                               | 0.000000                                                  | 0.000000                               | 0.000000                                |
| CNZ/BTC                                                  | coinz                                          | 0.000000 / \$0.00                         | 0.00%                                               | 0.000000                                                  | 0.000000                               | 0.000000                                |
| CNZ/ETH                                                  | coinz                                          | 0.000000 / \$0.00                         | 0.00%                                               | 0.000000                                                  | 0.000000                               | 0.000000                                |

最初にログインした際に以下の二段階認証の確認が表示されます。 必要のない方は「Skip for now」でスキップしてください。

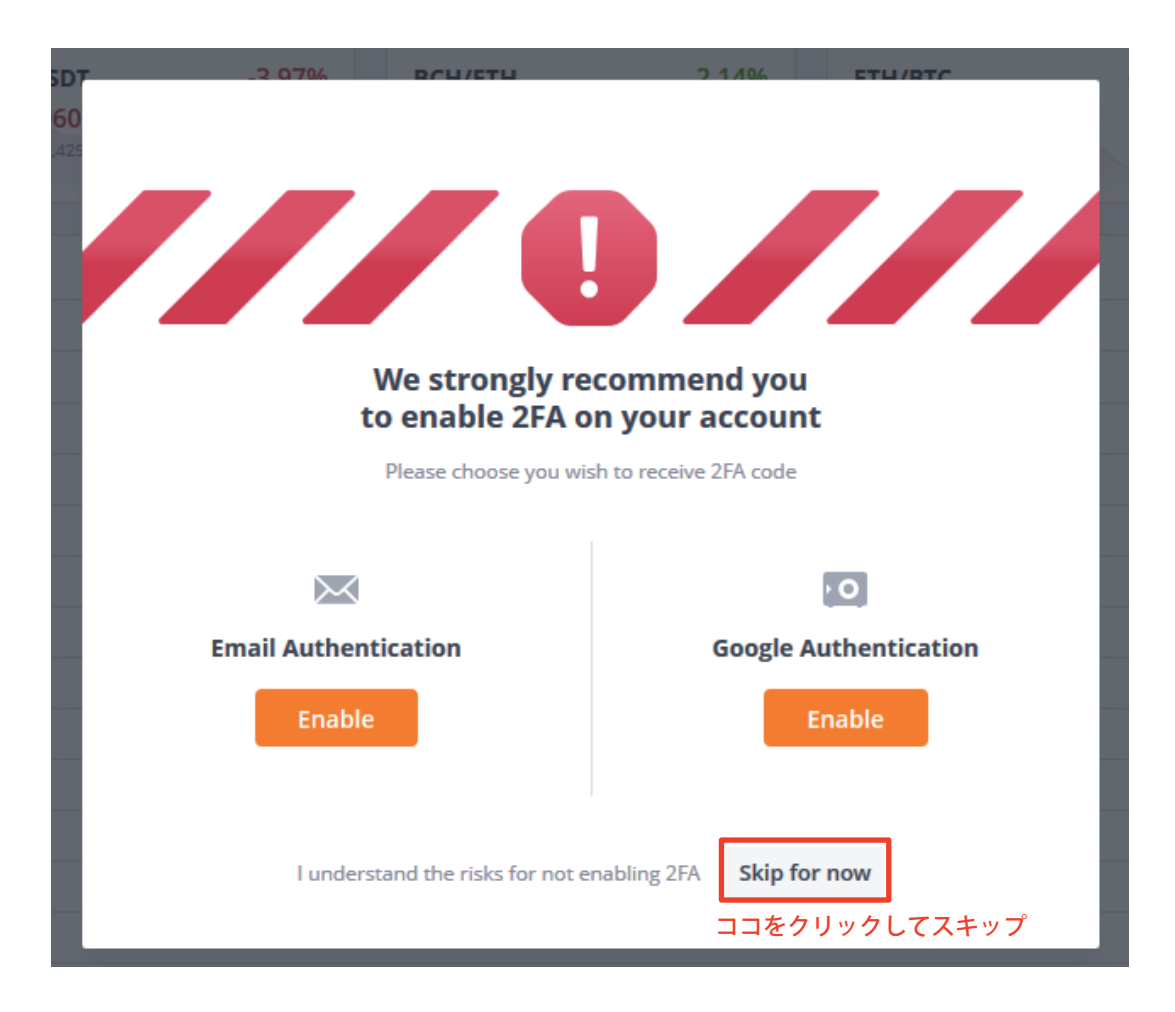

※基本、二段階認証はセキュリティー上で必要ですが、急ぎアカウントを 作る時は、ここを SKIP して、後ほど二段階認証の設定をお願いします。

#### 以上で登録完了となります。